Windows で Fortran と分子動力学 =インストール編=

- 概説------
  - コンパイルするために Cygwin をインストール。 g95 をインストール。
  - プログラムを編集するために エディタをインストール。
  - 結果をみるために Xming のインストール。 Atomeye をインストール。

-----

まず cygwin をインストールします。
 Windows で Unix っぽいことをするための環境です。
 <a href="http://www.cygwin.com/">http://www.cygwin.com/</a> にアクセスして、真ん中のあたりにある "Install or update

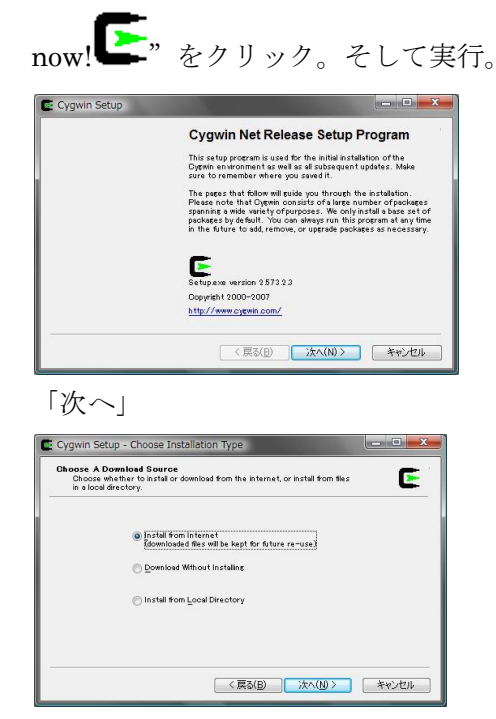

→ "install from internet" 「次へ」

| Select the directory where you want to insta<br>installation parameters.                                                                                                    | ll Cyntwin - Also choose a few                                                         | E                                 |                          |         |
|----------------------------------------------------------------------------------------------------|----------------------------------------------------------------------------------------|-----------------------------------|--------------------------|---------|
| Root Directory                                                                                                    |                                                                                        |                                   |                          |         |
| C#cygwin                                                                                                    |                                                                                        | Browse                            |                          |         |
| Install For                                                                                                    | Default Text File Type                                                                 |                                   |                          |         |
| All Users (RECOMMENDED)                                                                                                    | 🥘 Unix / binary (RECOMMEN                                                              | DED)                              |                          |         |
| Cygwin will be available to all users of the<br>system. NOTE: This is required if you<br>wish to run services like sshd, etc.                                                                                                    | No line translation done; a<br>in binary mode. Files on di<br>line endings.            | l files opened<br>sk will have LF |                          |         |
| <ul> <li>Just Me</li> <li>Cvzwin will only be available to the</li> </ul>                                                                                                    | ODS / text<br>Line endings will be transla                                             | ted from unix                     |                          |         |
| current user. Only select this if you lack<br>Admin.privileges or you have specific                                                                                                    | (LF) to DDS (CR-LF) on w<br>verse on read.                                             | rite and vice                     |                          |         |
| needs.                                                                                                    | read more about n                                                                      | e modes                           |                          |         |
|                                                                                                    | 展る(B) 次へ(N) >                                                                          | キャンヤル                             | 1                        |         |
|                                                                                                    |                                                                                        |                                   |                          |         |
|                                                                                                    |                                                                                        |                                   |                          |         |
|                                                                                                    |                                                                                        |                                   |                          |         |
| (問題なけた                                                                                                    | ドデフェル                                                                                  | トのせ                               | —<br>とよ)                 | Γ Vhr J |
| (問題なければ                                                                                                    | ぼデフォル                                                                                  | トの                                | _<br>まま)                 | 「次~     |
| (問題なければ                                                                                                    | ボデフォル                                                                                  | トの言                               | —<br>まま)                 | 「次・     |
| (問題なけれね<br>Cygwin Setup - Select Local Package I                                                                                                    | ばデフォル<br>Directory                                                                     | トの言                               | <br>とま)<br>▲             | 「次~     |
| (問題なけれは<br>Cygwin Setup - Select Local Package I<br>Select Local Package Directory                                                                                                    | ばデフォル<br>Directory                                                                     | トのま                               | ー<br>まま)                 | 「次~     |
| (問題なけれる<br>Sygwin Setup - Select Local Package I<br>Select Local Package Directory<br>Saket & denotry where you want Salay A                                                                                                    | ばデフォル<br>Directory<br>a store the installation files it<br>drags and already exist.    | トのま                               | _<br>まま)<br>▲            | 「次~     |
| (問題なけれに<br>Cygwin Setup - Select Local Package I<br>Select Lacal Package Directory<br>Select advectiventer gour want Setup &<br>downloads. The directory will be created iff                                                                                 | ビデフオル<br>Directory<br>o store the installation files it<br>does not already exist.     | トのま                               | _<br>まま)<br><sup>▲</sup> | 「次~     |
| (問題なけれは<br>Cygwin Setup - Select Local Package I<br>Select Local Package Diractory<br>Select a directorywhere you wait Setup t<br>domicad: The directorywill be created if                                                                                   | ボデフオル<br>Directory<br>actore the instalation files it<br>t does not already exist.     | トの言                               | _<br>まま)<br>_            | 「次・     |
| (問題なけれに<br>Cygwin Setup - Select Local Package I<br>Select Accal Package Orectory<br>Salect affectory will be created if<br>download: The directory will be created if                                                                                       | ビデフオル<br>Directory<br>o store tha instalation the rit<br>i does not already exist.     | トの<br><br>E                       | _<br>€ま)<br>×            | 「次~     |
| (問題なけれた)<br>Cygwin Setup - Select Local Package I<br>Sate of Arcting Whene you want Setup t<br>Soundod: The directory will be created if<br>Local Package Directory                                                                                          | ビデフオル<br>Directory<br>o store the installation files it<br>does not already exist.     | トの<br>                            | _<br>€ま)<br>×            | 「次~     |
| (問題なけれに<br>Cygwin Setup - Select Local Package I<br>Salect a dectory where you wait Setup t<br>Select a dectory where you wait Setup<br>Select a dectory where you wait Setup t<br>Could Package Directory                                                   | ビデフオル<br>Directory<br>Datore the installation files if<br>does not already exist.      | トの<br>E<br>Protect                | _<br>まま)<br>■            | 「次~     |
| (問題なけれた)<br>Select Local Package I<br>Select Local Package Directory<br>Somical: The dectory will be created if<br>Local Package Directory<br>CWUsersWIGHDownloadg                                                                                           | ボデフォル<br>directory<br>a dove the instillation file if<br>dove not directly exist.      | トの<br>E<br>Browse                 | _<br>まま)<br>-            | 「次~     |
| (問題なけれに<br>Cygwin Setup - Select Local Package I<br>Salet 1 ader to ywhar you wai Setup 1<br>Salet 1 ader to ywhar you wai Setup 1<br>Salet 1 ader to ywai Setup 1<br>Salet 1 ader to ywai Setup 1<br>Cotul Package Directory<br>Cotul ar silitozi Downloada | ビデフオル<br>Arectory<br>O store the installation files it<br>does not already exist.      | トの<br>E<br>Biowsa                 | _<br>€ま)<br>             | 「次~     |
| (問題なけれた)<br>Cygwin Setup - Select Local Package [<br>Select Lacal Package Directory<br>Select adjrocophere you want Setup A<br>downloads: The directory will be created iff<br>Local Package Directory<br>CHUBersWiteWDownloads]                             | ばデフォル<br>Directory<br>Dotore the installation files it<br>does not already exist.      | トの<br>Browse                      | _<br>€ま)                 | 「次・     |
| (問題なけれた)<br>Select Local Package I<br>Salect Local Package Directory<br>Baket a gructory where you want Salue t<br>dominads: The directory will be created if<br>Local Package Directory<br>CHUSersBinoBDominosds                                            | ボデフオル<br>Directory<br>o down the institution the it<br>down not intensity outst        | トのご<br>E<br>Bionse                | ±±)                      | 「次,     |
| (問題なけれに<br>Cygwin Setup - Select Local Package I<br>Salect a directory where you was Setup &<br>Salect a directory will be created if<br>Local Package Directory<br>                                                                                         | ビデフオル<br>Directory<br>O store the installation files it<br>does not already exist.     | FOUR                              | E ま)                     | 「次~     |
| (問題なけれた)<br>Cygwin Setup - Select Local Package I<br>Salect Local Package Directory<br>Somicas: The directory will be created if<br>Local Package Directory<br>CWUsersWIOHDownloadg                                                                          | ボデフォル<br>Directory<br>a date not illestift files it<br>dates not illestift esty exist. | FO                                | E ま)                     | 「次~     |

→ (マイドキュメント¥ダウンロードとか Users¥Name¥Downloads とか適当なフォ

ルダを指定して)「次へ」

| Setup needs to know how you v<br>the appropriate settings below. | want it to connect to the internet. Choo: | se 💽 |
|------------------------------------------------------------------|-------------------------------------------|------|
| Direct Connect     Use [E5 Setting     Use HTTP/FTP              | ian<br>s<br>Eroxy:                        |      |
| Proxy <u>H</u> ost<br>Por <u>t</u>                               | 80                                        |      |
|                                                                  |                                           |      |

→ "Direct Connection" 「次へ」

| Choose a s | ite from this list, or add your own sites to the list                                                                                                    | L L |
|------------|----------------------------------------------------------------------------------------------------|-----|
|            | Available Download Sites:                                                                                                    |     |
|            | ftp://ftpheanetie<br>http://ftpheanetie<br>ftp://ftpheanetie<br>http://ftpittm.ac.in<br>http://ftpittm.ac.in<br>ftp://ftpittm.ac.in<br>http://ftp.mirrorg.arr.it                                                                                                    | *   |
|            | no//hpistacio<br>http://fbistacio<br>no//fbistacio<br>no//fbistacio<br>no//fbistacion<br>no//fbistacion<br>no//fbistacio<br>no//fbistacio<br>no//fbis | -   |
| User URL:  |                                                                                                    | bbA |

→ "ftp://ftp.jaist.ac.jp あたりを適当に選択して"「次へ」

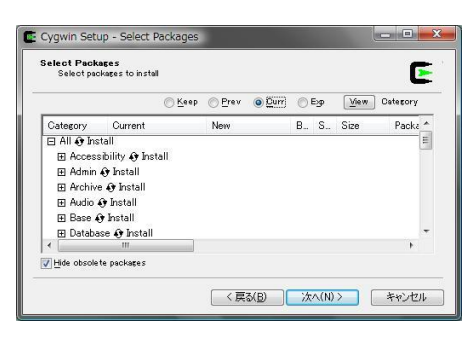

→ (面倒なのでフルインストール) "All の横の  $\odot$  マークをクリックして Default を Install に変える" 「次へ」

→2、3時間待つ。止まっているように見えてもたぶん動いているので、待つ。途中 で何か聞かれたらok とでも答える。

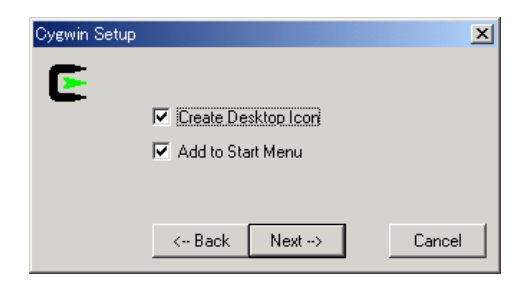

最後に Create Icons になるので、両方にチェックをいれて、「完了」、ok。

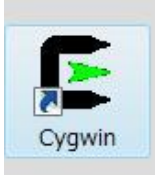

デスクトップのアイコンをダブルクリックして一度起動する。

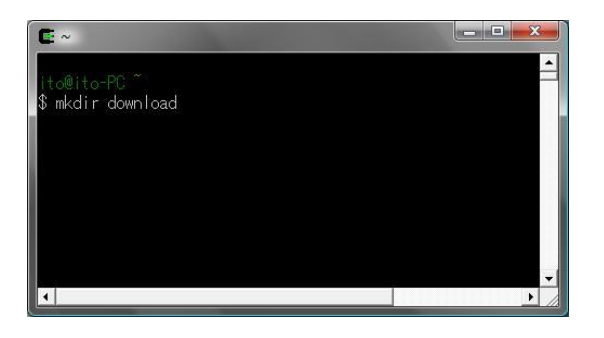

mkdir download とタイプしてエンター。

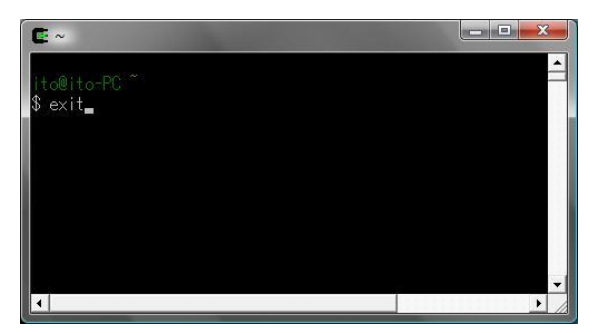

exit とタイプしてエンターを押して終了。

## 次に g95 をインストールします。

Fortran95のコンパイラです。

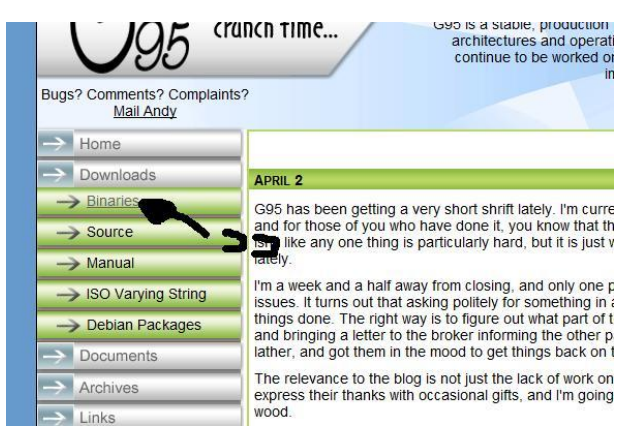

<u>http://www.g95.org/</u>にアクセスして、左の方の「Downloads」をクリック。出現した

「Binaries」をクリック。

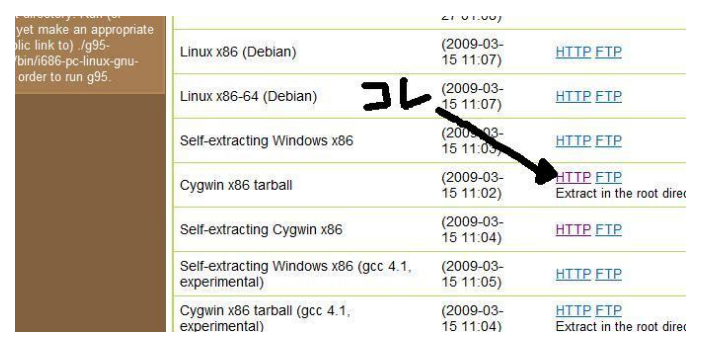

真ん中のあたりの Cygwin x86 tarball のところの「HTTP」か「FTP」かをクリック (どちらでもいい)。「保存」。C ドライブの cygwin¥home¥ito(user name)¥download に、ファイルの種類を"すべてのファイル"にして、ファイル名を "g95-x86-cygwin.tar.gz"として保存。

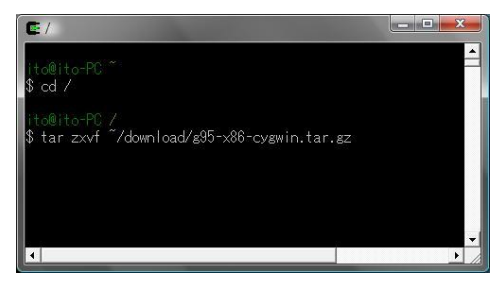

Cygwin を立ち上げる。cd / とタイプしてエンター。 tar zxvf ~/download/g95-x86-cygwin.tar.gz とタイプして、エンター。 これでインストール完了。 2. エディタをインストール。

プログラムを書いたり、編集したりするものです。ようは windows のメモ帳です。 メモ帳を使っても構いません。さくらエディタでも、秀丸でも、meadow でも、好き なものを使ってください。

3. Xming をインストールします。

これは後述の Atomeye が動くために必要です。Cygwin にも同等のソフトが入っていますが、いまいち不安定なのでそれは使いません。

<u>http://sourceforge.net/projects/xming</u> にアクセスする。緑色の「download」のところをクリック。 「xming」のところをクリック。「<u>Xming-6-9-0-31-setup.exe</u>」 の ところをクリック。実行。ほとんどデフォルトで「Next」の連打。最後の create a desktop icon for Xming のところだけはチェックをいれて、インストール。

Atomeye をインストールします。

これは、分子動力学の結果をみるときにしばしば用いられるソフトです。

<u>http://mt.seas.upenn.edu/Archive/Graphics/A/#download</u> にアクセスして、9行目 あたりの windows のところをクリック。

## **Binary Release**

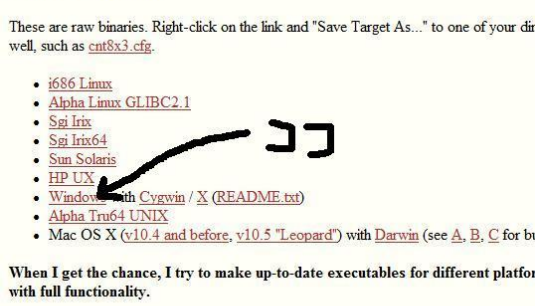

## **Frequently Asked Questions**

適当なところに保存して、ダブルクリック。中にある A.exe だけをコピーして、
 c:¥cygwin¥usr¥local¥bin¥ あたりにでも置く。A.exe という名前では紛らわしいの
 で、atomeye.exe とでも改名しておく。

これでインストール編終了です。 次は、設定と動作確認をしましょう。 =設定&確認編=

Cygwin の設定をします。

Cygwin のデフォルトのシェルは bash と呼ばれるシェルです。この bash の設定ファ イルは各自のホームディレクトリにある.bashrc です。しかし、最近の cygwin は.bashrc を読み込んでくれないときがあります。

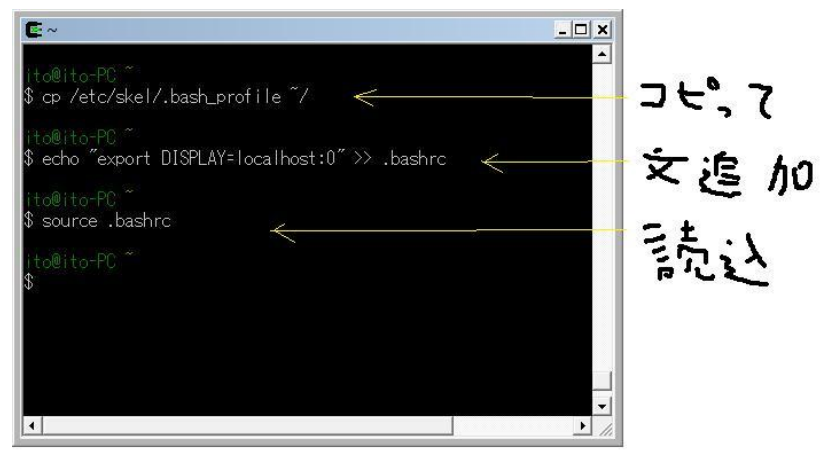

そんなわけで、C:¥cygwin¥etc¥skel¥ にある .bash\_profile をコピーして各自のホ ームディレクトリ (C:¥cygwin¥home¥ito(user name)¥) に置いてください。これ で、.bashrc に何か書けば設定が反映されるようになります。

.bashrc に次の一文を書き加えてください。

export DISPLAY=localhost:0

です。ホームディレクトリに .bashrc が見当たらなければ作ってください。 設定完了。Cygwin を再起動するか、source ~/.bashrc と入れてください。

次は動作確認です。
http://www.fml.t.u-tokyo.ac.jp/~izumi/CMS/intro/test3.f
をダウンロードして、ホームディレクトリに置いてください。
まずは、コンパイル。Cygwinで
g95 test3.f
これでコンパイルできます。基本的に g95 は gcc の仲間なので、コンパイルオプションは同じように使えます。
そして、実行。Cygwinで
./a.exe
そうすると、atomeye テスト用のファイル atomtest.cfg ができる。

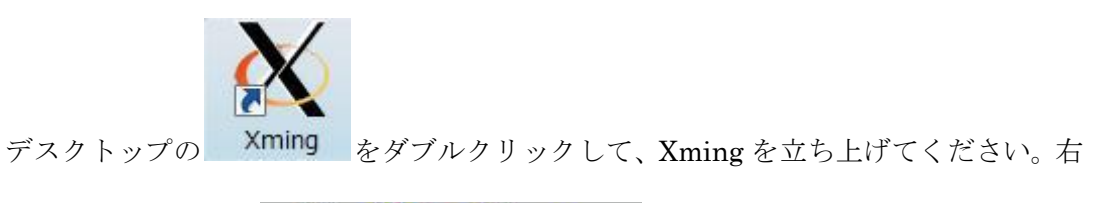

下のシステムトレ

ています。

Atomeye を使ってみましょう。Cygwin で

 $atomeye\ atomtest.cfg$ 

新しいウィンドウが開いて原子を表示していたら成功です。

| <b>E</b> ~                                   | _ 🗆 🗙  |
|----------------------------------------------|--------|
| ito@ito-PC ~<br>\$ g95 test3.f               |        |
| ito@ito-PC ~<br>\$ ./a.exe                   |        |
| ito@ito-PC ~<br>\$ atomeye atomtest.cfg<br>- |        |
| •                                            | ▼<br>▶ |

原子

| X atomtest                                                                                                    | 📸 atomtest |  |
|----------------------------------------------------------------------------------------------------|------------|--|
| Main Options VT Options VT Fonts                                                                                                    |            |  |
| Compressed atom-atom list; 39 entries, 444 bytes allocated,<br>max=5, min=0, avg=1,82, std.dev.=1,28 (70.2%).<br>All bin-related allocations freed.<br>Coord. Courd Percentage R G B Name<br>1 9 23.08% 0,251 0,878 0.816 turquoise<br>2 5 12.82% 0,871 0,722 0,529 burlywood<br>3 5 12.82% 0,874 0,728 0,529 burlywood<br>3 5 12.82% 0,745 0,745 0,745 gray<br>5 6 15.38% 1,000 0,000 0,000 red<br>6 8 20.51% 0,627 0,155 0,165 brown<br>7 2 5,13% 0,627 0,125 0,941 purple |            |  |
| average = 3.64103, most populous = 1.                                                                                                    |            |  |
| 1.191768 -0.189373 0.024022  <br>avg. M =   -0.189373 1.145333 -0.079918  <br>0.024022 -0.079918 0.662899  <br>avg. microscopic shear strain = 0.179299<br>This process has used up to 4.14 MB.                                                                                                    |            |  |

test3.f, a.exe, atomtest.cfg はもういらないので削除してください。 以上